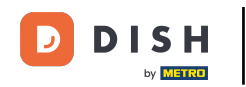

• Vous êtes maintenant sur le tableau de bord de réservation DISH. Cliquez sur le plan de table pour commencer à gérer les groupes de table.

| DISH RESERVATION                                       |                                                                                                    | John's Business          | 제<br>전<br>전<br>전<br>전<br>전<br>전 |        |
|--------------------------------------------------------|----------------------------------------------------------------------------------------------------|--------------------------|---------------------------------|--------|
| E Reservations                                         | Have a walk-in customer? Received a reservation request over phone / email? Don't forget to add it to your WALK-IN ADD RESERVATION |                          |                                 |        |
| 🍽 Table plan                                           |                                                                                                    |                          |                                 |        |
| 🎢 Menu                                                 |                                                                                                    |                          |                                 |        |
| 🐣 Guests                                               | ○ All     ○ Completed     Image: Operating     Image: Operating                                                                    |                          |                                 |        |
| Feedback                                               |                                                                                                    |                          |                                 |        |
| 🗠 Reports                                              |                                                                                                    |                          |                                 |        |
| 💠 Settings 👻                                           |                                                                                                    |                          |                                 |        |
| ⑦ Help                                                 |                                                                                                    |                          |                                 |        |
|                                                        | No reservations available                                                                                                    |                          |                                 |        |
|                                                        | Print                                                                                                    |                          |                                 |        |
| Too many guests in house?<br>Pause online reservations | Designed by Hospitality Digital GmbH. All rights reserved.                                                                         | Q   Terms of use   Impri | int   Data pr                   | rivacy |

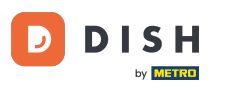

# Cliquez maintenant sur la table correspondant à la réservation de votre client.

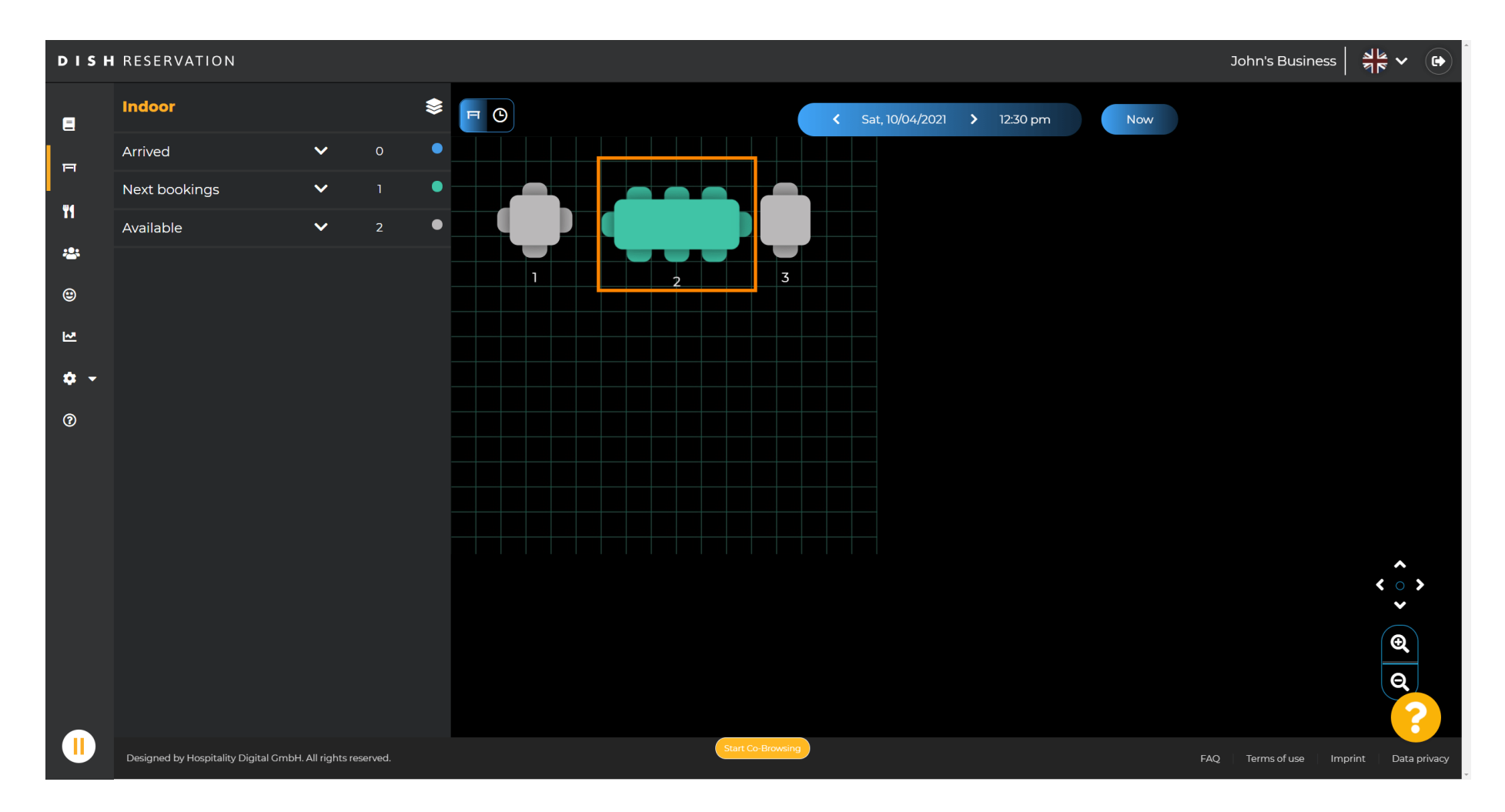

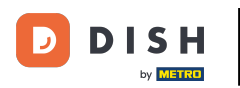

## Cliquez sur Modifier la table pour configurer un groupe de tables.

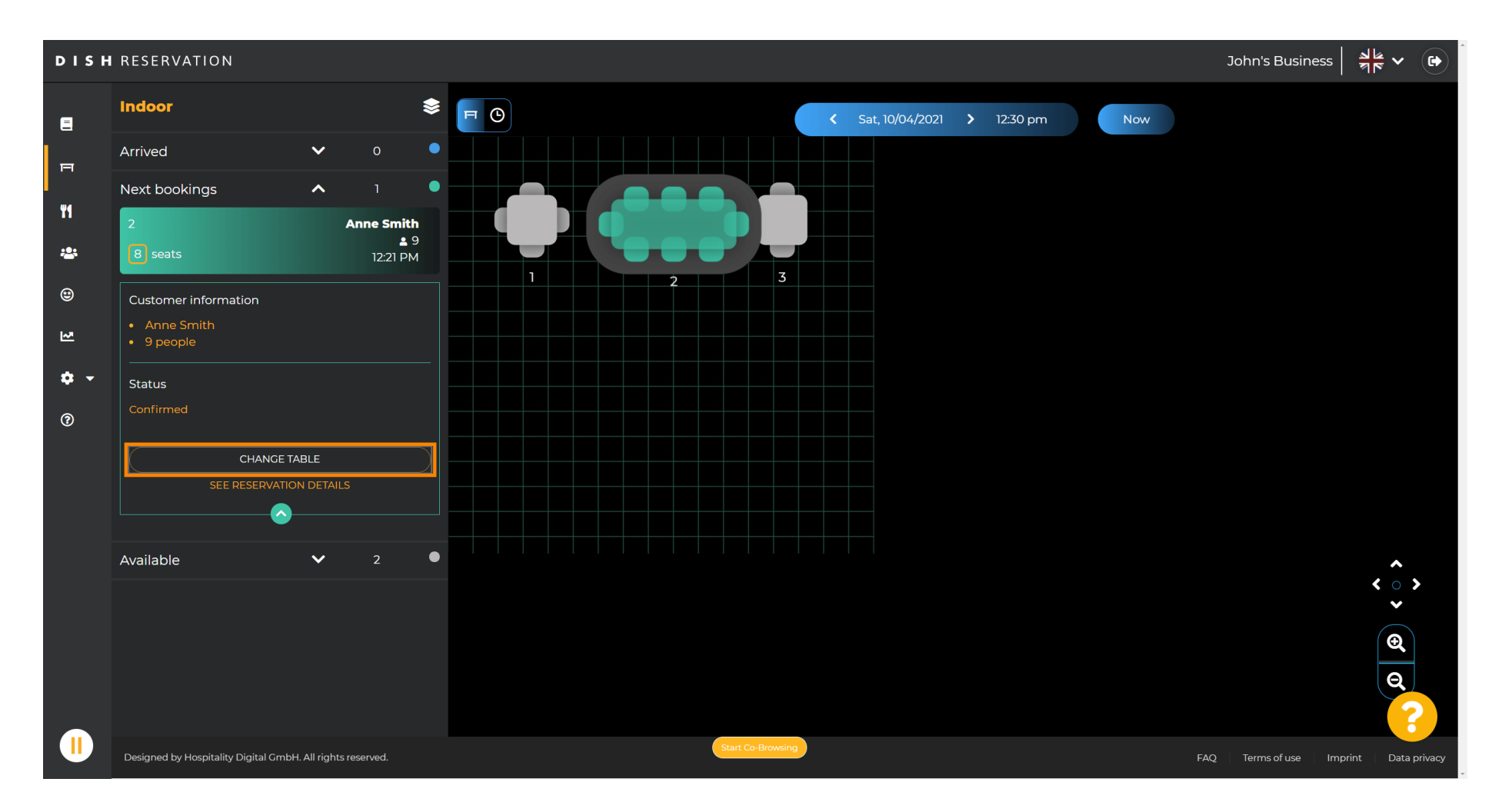

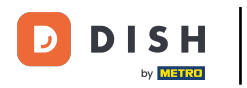

### Sélectionnez une table pour continuer.

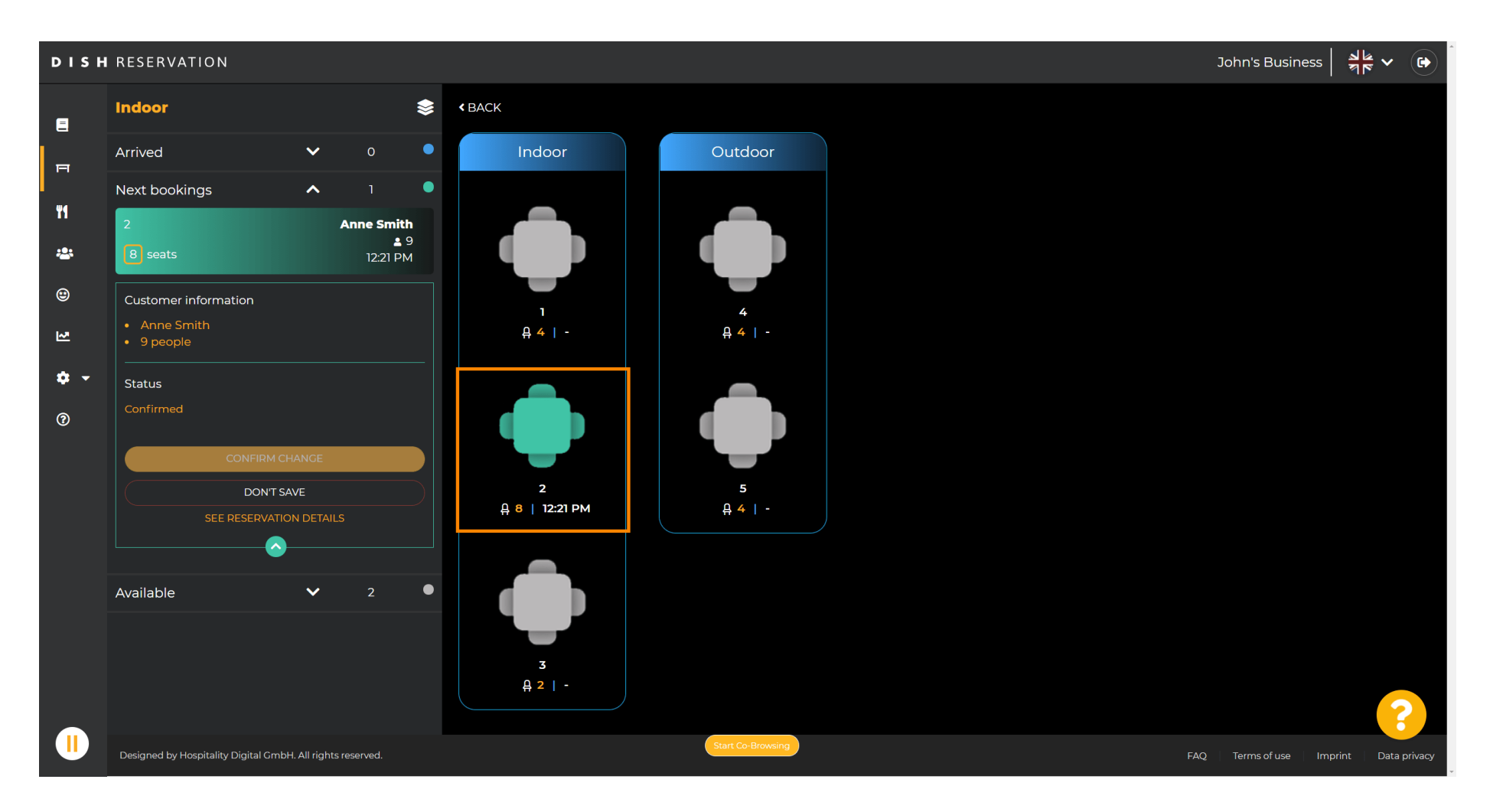

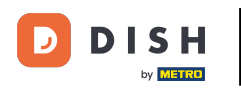

### Cliquez maintenant sur Connecter les tables pour les combiner avec d'autres tables.

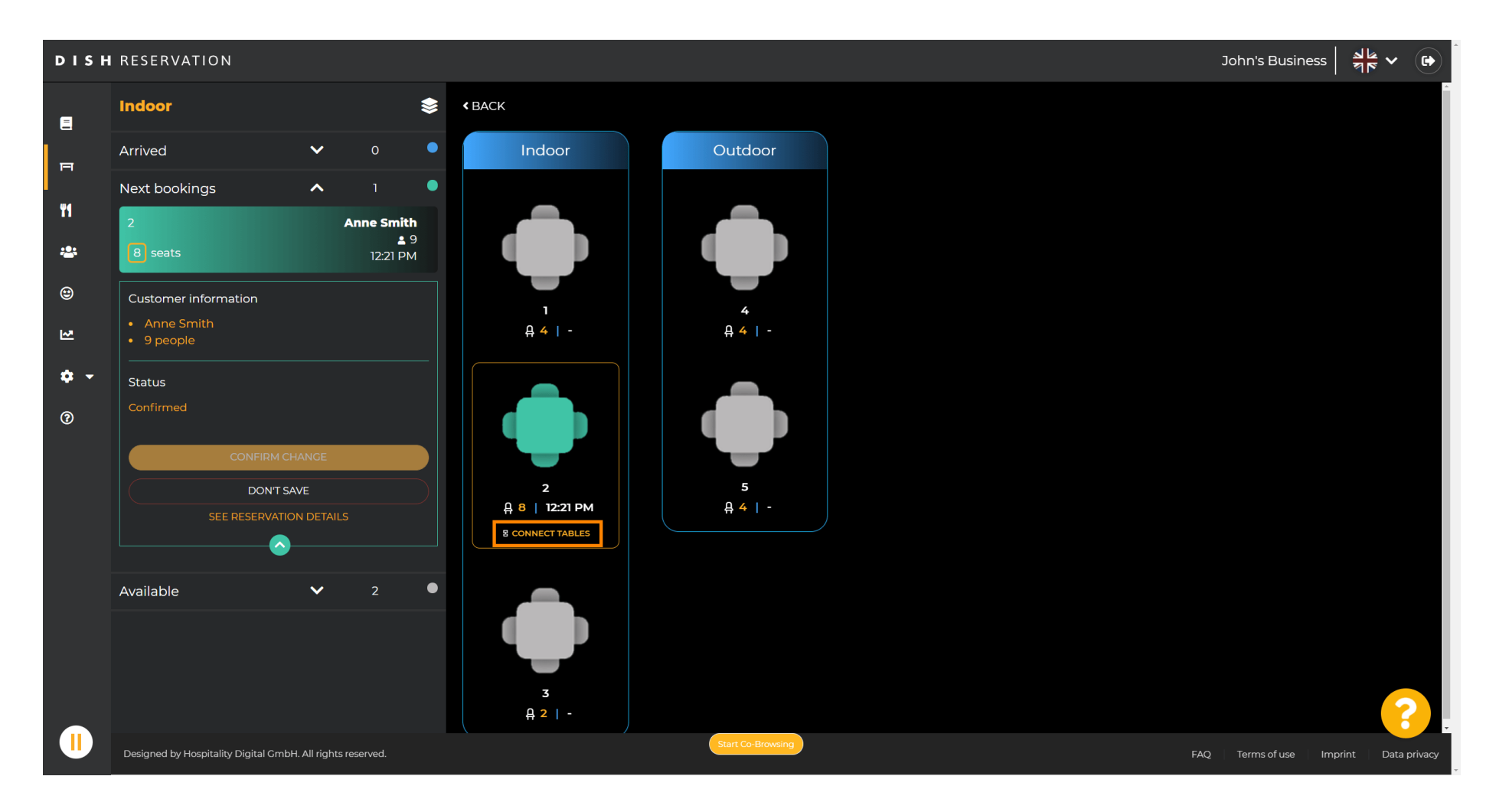

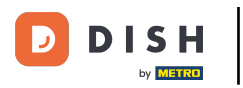

### Continuez en sélectionnant une autre table .

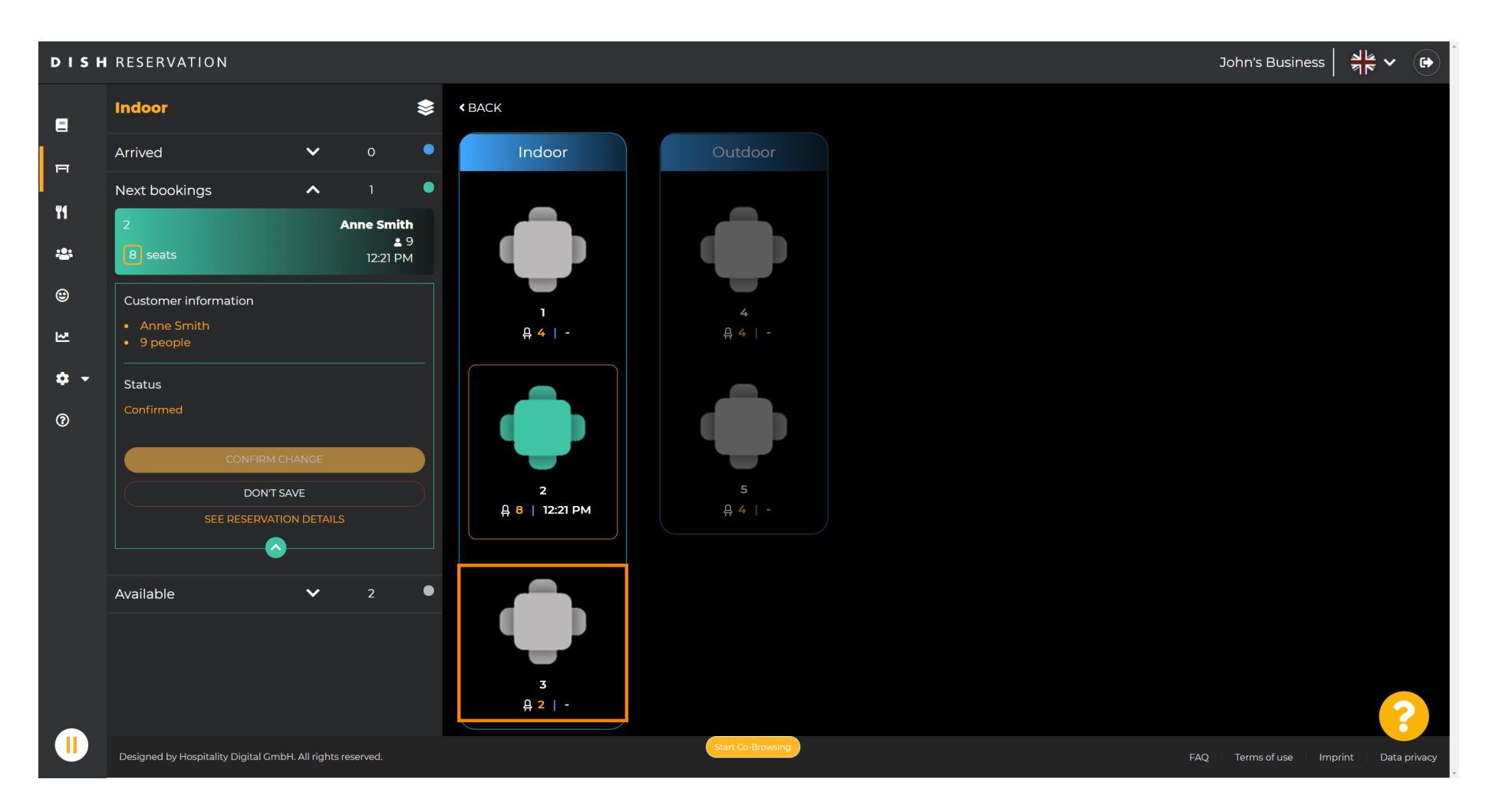

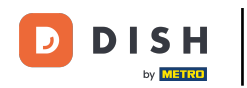

### Cliquez sur confirmer la modification pour enregistrer le groupe de tables pour cette réservation.

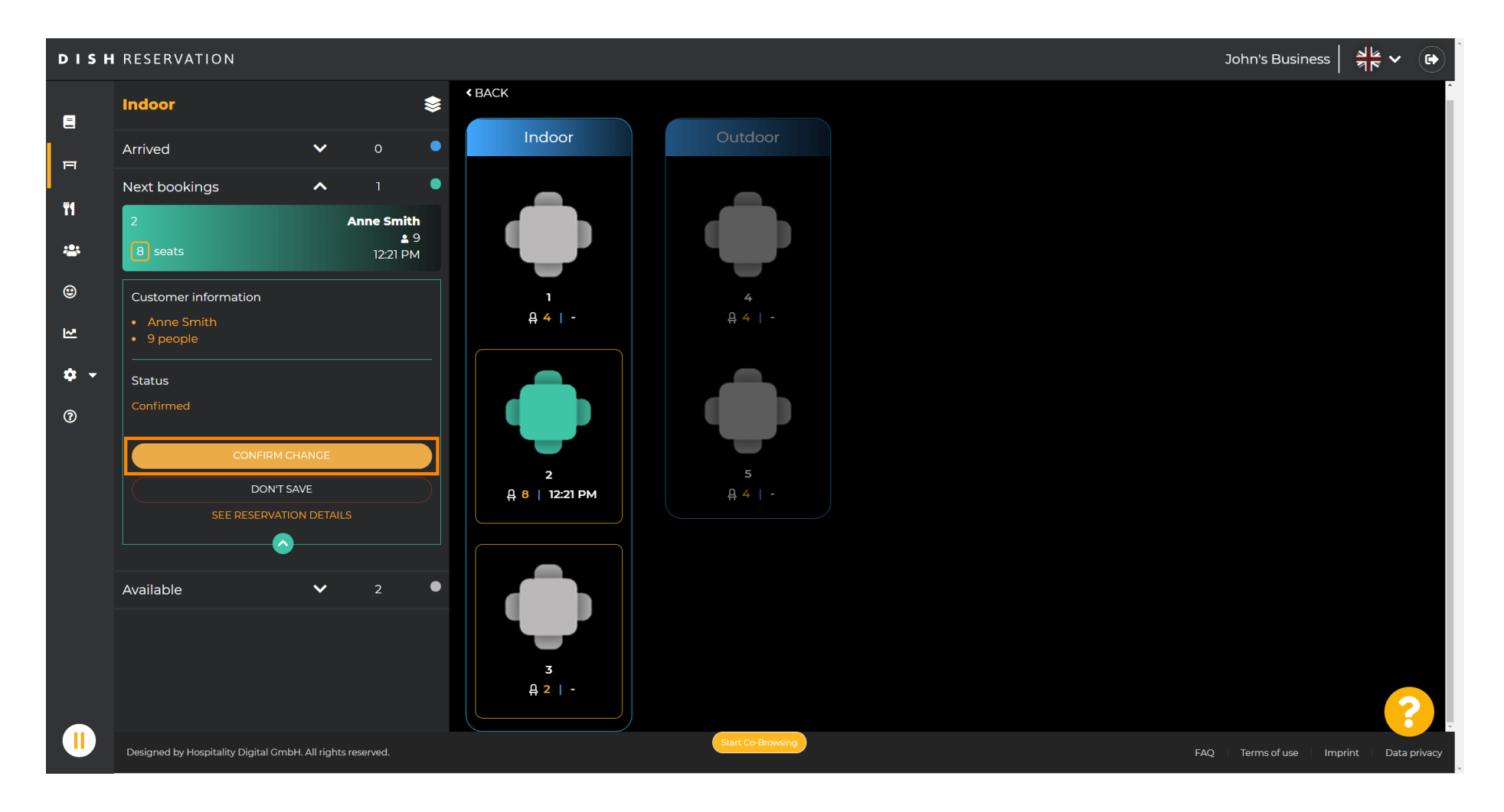

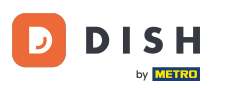

### Un groupe de tables pour la réservation de votre client a été ajouté avec succès.

| DISH        | RESERVATION                          |                 |                               |  |       |             |                                     |                      |     | John's Busine    | ss A          | •           |
|-------------|--------------------------------------|-----------------|-------------------------------|--|-------|-------------|-------------------------------------|----------------------|-----|------------------|---------------|-------------|
| Ē           | Indoor                               |                 | \$                            |  |       |             | <ul> <li>Sat, 10/04/2021</li> </ul> | <b>&gt;</b> 12:30 pm | Now | Sur              | 20055         | ×           |
| F           | Arrived                              | ~               | 0                             |  |       |             |                                     |                      |     | Reservation      | table switche | d           |
|             | Next bookings                        | ^               | 1                             |  |       |             |                                     |                      |     | succe            | essfully.     |             |
| n<br>2:     | 2<br>8 seats                         |                 | Anne Smith<br>2 9<br>12:21 PM |  |       |             |                                     |                      |     |                  |               |             |
| 9<br>1      | ع<br>3<br>2 seats                    | ,               | Anne Smith<br>2 9<br>12:21 PM |  | 2     | 3           |                                     |                      |     |                  |               |             |
| <b>\$</b> - | Available                            | ~               | 1                             |  |       |             |                                     |                      |     |                  |               |             |
| •           |                                      |                 |                               |  |       |             |                                     |                      |     |                  |               |             |
|             | Designed by Hospitality Digital GmbH | H. All rights r | reserved.                     |  | Start | Co-Browsing |                                     |                      |     | FAQ Terms of use | Imprint   D   | ata privacy |

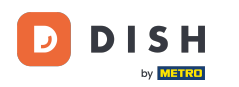

Pour configurer différemment les groupes de tables, revenez au tableau de bord et cliquez sur paramètres .

| <b>DISH</b> RESERVATION                                |                                                                                                    | НD* МТО 💽              | 전<br>전<br>전<br>전<br>전<br>전<br>전<br>전<br>전<br>전<br>전<br>전<br>전<br>(<br>)<br>(<br>)<br>(<br>)<br>( |       |
|--------------------------------------------------------|----------------------------------------------------------------------------------------------------|------------------------|--------------------------------------------------------------------------------------------------|-------|
| E Reservations                                         | Have a walk-in customer? Received a reservation request over phone / email? Don't forget to add it to your WALK-IN ADD RESERVATION |                        |                                                                                                  |       |
| 11 Menu                                                | ✓ Wed, 07/04/2021 - Wed, 07/04/2021                                                                                                |                        |                                                                                                  |       |
| <ul> <li>Guests</li> <li>Feedback</li> </ul>           |                                                                                                    |                        |                                                                                                  |       |
| ✓ Reports                                              | ● All ○ Completed ○ Upcoming 2 0 2 0                                                                                               |                        |                                                                                                  |       |
| 🏟 Settings 👻                                           |                                                                                                    |                        |                                                                                                  |       |
| ⑦ Help                                                 | No reservations available                                                                                                    |                        |                                                                                                  |       |
|                                                        | Print                                                                                                    |                        | ?                                                                                                |       |
| Too many guests in house?<br>Pause online reservations | Designed by Hospitality Digital GmbH. All rights reserved. Start Co-Browsing                                                       | AQ   Terms of use   Im | print   Data pri                                                                                 | ivacy |

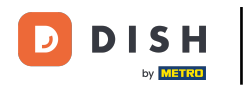

# Cliquez sur les tables/sièges pour continuer.

| <b>DISH</b> RESERVATION                                |                                                                                                    | нд* мто 🕤 🛛              | <u> 세</u> 분 ~ (0  | Ì  |
|--------------------------------------------------------|----------------------------------------------------------------------------------------------------|--------------------------|-------------------|----|
| Reservations                                           | Have a walk-in customer? Received a reservation request over phone / email? Don't forget to add it to your WALK-IN ADD RESERVATION ADD RESERVATION |                          |                   |    |
| 🖞 Mienu 📽 Guests                                       | Wed, 07/04/2021 - Wed, 07/04/2021                                                                                                    |                          |                   |    |
| Feedback Reports                                       | ● All ○ Completed ○ Upcoming 🔽 0 😩 0                                                                                                    |                          |                   |    |
| <ul> <li>Settings -</li> <li>Hours</li> </ul>          |                                                                                                    |                          |                   |    |
| <ul> <li>Reservations</li> <li>Tables/Seats</li> </ul> |                                                                                                    |                          |                   |    |
| % Offers<br>Q Notifications                            | No reservations available                                                                                                    |                          |                   |    |
| <ul><li>Account</li><li>Help</li></ul>                 | Print                                                                                                    |                          |                   |    |
|                                                        |                                                                                                    |                          |                   |    |
| Too many quests in house?                              |                                                                                                    |                          | ?                 |    |
| Pause online reservations                              | Designed by Hospitality Digital CmbH. All rights reserved. Start Co-Browsing                                                                       | FAQ   Terms of use   Imp | rint   Data priva | су |

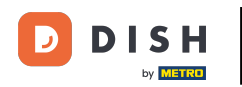

## Défiler vers le bas et click add to create table groups.

| <b>DISH</b> RESERVATION                                                |                                                                       |                                       |                                            |                                        |                                               |                                                 |                                        |                                        |                                  | HC      | р* мто 🕤     | 지 · · · · · · · · · · · · · · · · · · · | ~ 🕑 Î            |
|------------------------------------------------------------------------|-----------------------------------------------------------------------|---------------------------------------|--------------------------------------------|----------------------------------------|-----------------------------------------------|-------------------------------------------------|----------------------------------------|----------------------------------------|----------------------------------|---------|--------------|-----------------------------------------|------------------|
| E Reservations                                                         | Area(s)<br>If your establishn<br>Your active areas<br>Indoor, Outdoor | nent has multip<br>are listed belov   | le areas or rooms,<br>v:                   | , you may want to                      | define an area be                             | fore you start assigr                           | ning tables to it. e                   | .g.: Indoor, Outdo                     | 🗹                                | •<br>c. |              |                                         |                  |
| <ul> <li>Guests</li> <li>Feedback</li> <li>Deposts</li> </ul>          | Table(s)<br>Tables are assign<br>reservations inva                    | ed to specific a<br>lid. Don't worry, | reas. When you pa<br>you can just mov      | ause a whole area<br>e them to other a | , all tables assigne<br>vailable table(s). Yo | d to that area will bo<br>ou can also assign ta | e paused. This ma<br>ables a booking p | ay make some of y<br>riority between 1 | our future<br>high) and 3 (low). | ,       |              |                                         |                  |
| <ul> <li>✿ Settings ▼</li> <li>④ Hours</li> </ul>                      | The tables with h Table name                                          | igh priority will<br>Seats (22)<br>4  | be preferred for ir<br>Area name<br>Indoor | Priority                               | Status<br>Active                              |                                                 |                                        |                                        |                                  |         |              |                                         |                  |
| <ul> <li>Reservations</li> <li>Tables/Seats</li> <li>Offers</li> </ul> | 2<br>3<br>4                                                           | 8<br>2<br>4                           | Indoor<br>Indoor<br>Outdoor                | 1<br>1<br>2                            | Active<br>Active<br>Active                    |                                                 |                                        |                                        |                                  |         |              |                                         |                  |
| <ul> <li>A Notifications</li> <li>Account</li> <li>Help</li> </ul>     | 5                                                                     | 4                                     | Outdoor                                    | 2                                      | Active                                        |                                                 |                                        |                                        |                                  |         |              |                                         |                  |
|                                                                        | Would you like to                                                     | add more tabl                         | e combinations?                            |                                        |                                               |                                                 |                                        |                                        | Add                              |         |              |                                         |                  |
| Too many guests in house?<br>Pause online reservations                 | Designed by Hospitality                                               | Digital GmbH. All ri                  | ghts reserved.                             |                                        | Start Co-Br                                   | owsing                                          |                                        |                                        | SAVE SAVE                        | FAQ     | Terms of use | mprint   D                              | 3<br>ata privacy |

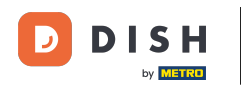

# Cliquez sur la première case pour choisir les noms des tables.

| <b>DISH</b> RESERVATION                                |                                                                                |                                                                |                                                           |                                                            |                                                         |                                                                                                |                                                        | НD* МТО 🕤 | 최는 <b>~</b> (•) |
|--------------------------------------------------------|--------------------------------------------------------------------------------|----------------------------------------------------------------|-----------------------------------------------------------|------------------------------------------------------------|---------------------------------------------------------|------------------------------------------------------------------------------------------------|--------------------------------------------------------|-----------|-----------------|
| Reservations 11 Menu                                   | Area(s)<br>If your establishn<br>Your active areas<br>Indoor, Outdoor          | ment has multip<br>s are listed belov                          | ole areas or rooms<br>v:                                  | s, you may want to                                         | o define an area b                                      | pefore you start assigning tables to it. e.g.: Ind                                             | oor, Outdoor, Bar, Lounge, etc.                        |           |                 |
| 📽 Guests<br>🕲 Feedback<br>🗠 Reports                    | <b>Table(s)</b><br>Tables are assign<br>reservations inva<br>The tables with h | ned to specific a<br>Ilid. Don't worry,<br>nigh priority will  | reas. When you p<br>you can just mo<br>be preferred for i | ause a whole are:<br>ve them to other a<br>ncoming reserva | a, all tables assign<br>available table(s). `<br>tions. | ied to that area will be paused. This may mak<br>You can also assign tables a booking priority | e some of your future<br>between 1 (high) and 3 (low). |           |                 |
| 🌣 Settings 👻                                           | Table name                                                                     | Seats (22)                                                     | Area name                                                 | Priority                                                   | Status                                                  |                                                                                                |                                                        |           |                 |
| O Hours                                                | 1                                                                              | 4                                                              | Indoor                                                    | 1                                                          | Active                                                  |                                                                                                |                                                        |           |                 |
| Reservations                                           | 2                                                                              | 8                                                              | Indoor                                                    | 1                                                          | Active                                                  |                                                                                                |                                                        |           |                 |
| A Tables/Seats                                         | 3                                                                              | 2                                                              | Indoor                                                    | 1                                                          | Active                                                  |                                                                                                |                                                        |           |                 |
| <b>%</b> Offers                                        | 4                                                                              | 4                                                              | Outdoor                                                   | 2                                                          | Active                                                  |                                                                                                |                                                        |           |                 |
| A Notifications                                        | 5                                                                              | 4                                                              | Outdoor                                                   | 2                                                          | Active                                                  |                                                                                                |                                                        |           |                 |
| 😤 Account                                              |                                                                                |                                                                |                                                           |                                                            |                                                         |                                                                                                |                                                        |           |                 |
| ⑦ Help                                                 | Manage Tablegu<br>Don't forget to se<br>(Please type nai<br>Would you like to  | roup(s)<br>ave your change<br>me of tables)<br>o add more tabl | e combinations?                                           | Min.Guests                                                 | Max.Guests                                              | Priority •                                                                                     | Add                                                    |           | ?               |
| Too many guests in house?<br>Pause online reservations |                                                                                |                                                                |                                                           |                                                            | Start Co-                                               | Browsing                                                                                       | SAVE                                                   |           |                 |

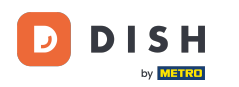

## Sélectionnez le nom/numéro de la table que vous souhaitez combiner avec d'autres tables.

| <b>DISH</b> RESERVATION                                |                                                                                     |                                                            |                                                         |                                                               |                                                          |                                                   |                                            |                                      |                                    | НD* МТО 🕤 | <u> </u> |  |
|--------------------------------------------------------|-------------------------------------------------------------------------------------|------------------------------------------------------------|---------------------------------------------------------|---------------------------------------------------------------|----------------------------------------------------------|---------------------------------------------------|--------------------------------------------|--------------------------------------|------------------------------------|-----------|----------|--|
| E Reservations                                         | <b>Area(s)</b><br>If your establishm<br>Your active areas<br><b>Indoor, Outdoor</b> | nent has multip<br>are listed below                        | le areas or room<br>v:                                  | s, you may want to                                            | o define an area be                                      | 'ore you start assignir                           | ng tables to it. e.g.:                     | Indoor, Outdoor,                     | 🖍 Bar, Lounge, etc.                |           |          |  |
| 🖶 Guests<br>🕲 Feedback<br>🗠 Reports                    | Table(s)<br>Tables are assign<br>reservations inva<br>The tables with h             | ed to specific a<br>lid. Don't worry,<br>igh priority will | reas. When you p<br>you can just mo<br>be preferred for | bause a whole area<br>ve them to other a<br>incoming reservat | a, all tables assigne<br>available table(s). Ye<br>ions. | d to that area will be p<br>u can also assign tab | paused. This may n<br>ples a booking prior | nake some of yo<br>ity between 1 (hi | ☐<br>ur future<br>gh) and 3 (low). |           |          |  |
| 🌣 Settings 🔫                                           | Table name                                                                          | Seats (22)                                                 | Area name                                               | Priority                                                      | Status                                                   |                                                   |                                            |                                      |                                    |           |          |  |
| O Hours                                                | 1                                                                                   | 4                                                          | Indoor                                                  | 1                                                             | Active                                                   |                                                   |                                            |                                      |                                    |           |          |  |
| Reservations                                           | 2                                                                                   | 8                                                          | Indoor                                                  | 1                                                             | Active                                                   |                                                   |                                            |                                      |                                    |           |          |  |
| A Tables/Seats                                         | 3                                                                                   | 2                                                          | Indoor                                                  | 1                                                             | Active                                                   |                                                   |                                            |                                      |                                    |           |          |  |
| <b>%</b> Offers                                        | 4                                                                                   | 4                                                          | Outdoor                                                 | 2                                                             | Active                                                   |                                                   |                                            |                                      |                                    |           |          |  |
| A Notifications                                        | 1                                                                                   |                                                            |                                                         | 2                                                             | Active                                                   |                                                   |                                            |                                      |                                    |           |          |  |
| 😤 Account                                              | 2                                                                                   |                                                            |                                                         |                                                               |                                                          |                                                   |                                            |                                      |                                    |           |          |  |
| ⑦ Help                                                 | 3<br>4<br>5<br>(Please type nan                                                     | ne of tables)                                              |                                                         | Min.Guests                                                    | Max.Guests                                               | Priority                                          |                                            |                                      |                                    |           |          |  |
|                                                        | Would you like to                                                                   | add more table                                             | e combinations?                                         |                                                               |                                                          |                                                   |                                            |                                      | Add                                |           | •        |  |
| Too many guests in house?<br>Pause online reservations |                                                                                     |                                                            |                                                         |                                                               | Start Co-B                                               | owsing                                            |                                            |                                      | SAVE                               |           |          |  |

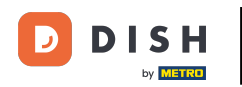

# Cliquez sur la même case pour ajouter une autre table.

| <b>DISH</b> RESERVATION             |                                                                                     |                                                              |                                                            |                                                             |                                                        |                                                       |                          |                                         |                         | НD* МТО 🕤 | <u> 최</u> 분 ~<br>전 전 ~ |  |
|-------------------------------------|-------------------------------------------------------------------------------------|--------------------------------------------------------------|------------------------------------------------------------|-------------------------------------------------------------|--------------------------------------------------------|-------------------------------------------------------|--------------------------|-----------------------------------------|-------------------------|-----------|------------------------|--|
| Reservations 11 Menu                | <b>Area(s)</b><br>If your establishn<br>Your active areas<br><b>Indoor, Outdoor</b> | nent has multip<br>are listed belov                          | ole areas or rooms<br>v:                                   | , you may want to                                           | ) define an area b                                     | efore you start assignin                              | g tables to it. e.g.: Ir | ndoor, Outdoor, Ba                      | 🖍                       |           |                        |  |
| 🛎 Guests<br>🕲 Feedback<br>🗠 Reports | <b>Table(s)</b><br>Tables are assign<br>reservations inva<br>The tables with h      | ied to specific a<br>lid. Don't worry,<br>ligh priority will | reas. When you p<br>you can just mov<br>be preferred for i | ause a whole area<br>re them to other a<br>ncoming reservat | a, all tables assign<br>available table(s). `<br>ions. | ed to that area will be p<br>You can also assign tabl | baused. This may m       | ake some of your 1<br>y between 1 (high | uture<br>) and 3 (low). |           |                        |  |
| 🏟 Settings 👻                        | Table name                                                                          | Seats (22)                                                   | Area name                                                  | Priority                                                    | Status                                                 |                                                       |                          |                                         |                         |           |                        |  |
| O Hours                             | 1                                                                                   | 4                                                            | Indoor                                                     | 1                                                           | Active                                                 |                                                       |                          |                                         |                         |           |                        |  |
| 🖻 Reservations                      | 2                                                                                   | 8                                                            | Indoor                                                     | 1                                                           | Active                                                 |                                                       |                          |                                         |                         |           |                        |  |
| Tables/Seats                        | 3                                                                                   | 2                                                            | Indoor                                                     | 1                                                           | Active                                                 |                                                       |                          |                                         |                         |           |                        |  |
| <b>%</b> Offers                     | 4                                                                                   | 4                                                            | Outdoor                                                    | 2                                                           | Active                                                 |                                                       |                          |                                         |                         |           |                        |  |
| A Notifications                     | 5                                                                                   | 4                                                            | Outdoor                                                    | 2                                                           | Active                                                 |                                                       |                          |                                         |                         |           |                        |  |
| 😤 Account                           |                                                                                     |                                                              |                                                            |                                                             |                                                        |                                                       |                          |                                         |                         |           |                        |  |
| ⑦ Help Too many quests in house?    | Manage Tablegu<br>Don't forget to se<br>*2<br>Would you like to                     | roup(s)<br>ave your change<br>o add more tabl                | e combinations?                                            | Min.Guests                                                  | Max.Guests                                             | Priority -                                            |                          |                                         | Add                     |           | 2                      |  |
| Pause online reservations           |                                                                                     |                                                              |                                                            |                                                             | Start Co-                                              | Browsing                                              |                          |                                         | <b>B</b> SAVE           |           |                        |  |

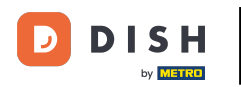

## Sélectionnez le nom de la table pour combiner les tables.

| <b>DISH</b> RESERVATION                                |                                                                                     |                                        |                                     |                                         |                                |                                                                                 | НD* МТО 💽 | <u>↓</u>  ▲<br>▼▼ ♥ ● |
|--------------------------------------------------------|-------------------------------------------------------------------------------------|----------------------------------------|-------------------------------------|-----------------------------------------|--------------------------------|---------------------------------------------------------------------------------|-----------|-----------------------|
| E Reservations                                         | <b>Area(s)</b><br>If your establishm<br>Your active areas<br><b>Indoor, Outdoor</b> | nent has multip<br>are listed belov    | le areas or room:<br>v:             | s, you may want to                      | o define an area be            | rore you start assigning tables to it. e.g.: Indoor, Outdoor, Bar, Lounge, etc. |           |                       |
| 🐣 Guests                                               | Table(c)                                                                            |                                        |                                     |                                         |                                | 2                                                                               |           |                       |
| Feedback                                               | Tables are assign                                                                   | ed to specific a                       | reas. When you p                    | bause a whole area                      | a, all tables assigne          | ed to that area will be paused. This may make some of your future               |           |                       |
| 🗠 Reports                                              | reservations inva<br>The tables with h                                              | lid. Don't worry,<br>igh priority will | you can just mo<br>be preferred for | ve them to other a<br>incoming reservat | available table(s). Y<br>ions. | ou can also assign tables a booking priority between 1 (high) and 3 (low).      |           |                       |
| 💠 Settings 👻                                           | Table name                                                                          | Seats (22)                             | Area name                           | Priority                                | Status                         |                                                                                 |           |                       |
| O Hours                                                | 1                                                                                   | 4                                      | Indoor                              | 1                                       | Active                         |                                                                                 |           |                       |
| ☑ Reservations                                         | 2                                                                                   | 8                                      | Indoor                              | 1                                       | Active                         |                                                                                 |           |                       |
| Tables/Seats                                           | 3                                                                                   | 2                                      | Indoor                              | 1                                       | Active                         |                                                                                 |           |                       |
| <b>%</b> Offers                                        | 4                                                                                   | 4                                      | Outdoor                             | 2                                       | Active                         |                                                                                 |           |                       |
| A Notifications                                        | 5                                                                                   | 4                                      | Outdoor                             | 2                                       | Active                         |                                                                                 |           |                       |
| \land Account                                          |                                                                                     |                                        |                                     |                                         |                                |                                                                                 |           |                       |
| Help                                                   | 1<br>3<br>*2                                                                        |                                        | ×                                   | Min.Guests                              | Max.Guests                     | Priority •                                                                      |           |                       |
| Too many guests in house?<br>Pause online reservations | Would you like to                                                                   | add more tabl                          | e combinations?                     |                                         | Start Co-E                     | Add Bave                                                                        |           | ?                     |

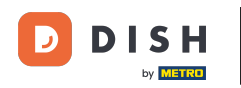

Ð

### Saisissez maintenant le nombre minimum de convives pouvant être réservés sur ce groupe de tables.

| <b>DISH</b> RESERVATION                                |                    |                    |                    |                    |                      |                                 |                              |                                      | НД* МТО 🕤 | 최본 <b>~</b> (0 |   |
|--------------------------------------------------------|--------------------|--------------------|--------------------|--------------------|----------------------|---------------------------------|------------------------------|--------------------------------------|-----------|----------------|---|
|                                                        | Area(s)            |                    |                    |                    |                      |                                 |                              | ľ                                    |           |                |   |
| Reservations                                           | If your establishm | nent has multip    | le areas or rooms  | s, you may want to | o define an area b   | efore you start assigning table | es to it. e.g.: Indoor, Outd | oor, <mark>B</mark> ar, Lounge, etc. |           |                |   |
| <b>"1</b> Menu                                         | Indoor, Outdoor    | are listed belov   | v.                 |                    |                      |                                 |                              |                                      |           |                |   |
| 🐣 Guests                                               |                    |                    |                    |                    |                      |                                 |                              |                                      |           |                |   |
| Feedback                                               | Table(s)           | ed to specific a   | reas. When you p   | ause a whole area  | a, all tables assign | ed to that area will be paused. | . This may make some o       | Fyour future                         |           |                |   |
| 🗠 Reports                                              | The tables with h  | high priority will | be preferred for i | ncoming reservat   | ions.                | rou can also assign tables a bo | Joking priority between      | r (nigh) and 3 (low).                |           |                |   |
| 🔹 Settings 👻                                           | Table name         | Seats (22)         | Area name          | Priority           | Status               |                                 |                              |                                      |           |                |   |
| O Hours                                                | 1                  | 4                  | Indoor             | 1                  | Active               |                                 |                              |                                      |           |                |   |
| Reservations                                           | 2                  | 8                  | Indoor             | 1                  | Active               |                                 |                              |                                      |           |                |   |
| Tables/Seats                                           | 3                  | 2                  | Indoor             | 1                  | Active               |                                 |                              |                                      |           |                |   |
| <b>%</b> Offers                                        | 4                  | 4                  | Outdoor            | 2                  | Active               |                                 |                              |                                      |           |                |   |
| A Notifications                                        | 5                  | 4                  | Outdoor            | 2                  | Active               |                                 |                              |                                      |           |                |   |
| 😭 Account                                              |                    |                    |                    |                    |                      |                                 |                              |                                      |           |                |   |
| ⑦ Help                                                 | Manage Tablegi     | roup(s)            |                    |                    |                      |                                 |                              |                                      |           |                |   |
|                                                        | Don't forget to sa | ave your change    | S                  |                    |                      |                                 |                              |                                      |           |                |   |
|                                                        | *2 *3              |                    | ×                  | 9                  | Max.Guests           | Priority •                      |                              |                                      |           |                |   |
|                                                        | Would you like to  | add more tabl      | e combinations?    |                    |                      |                                 |                              | Add                                  |           | ?              |   |
| Too many guests in house?<br>Pause online reservations |                    |                    |                    |                    | Start Co-            | Browsing                        |                              | SAVE                                 |           |                | - |

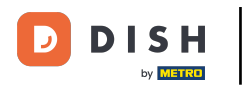

# Et puis, entrez le nombre maximum d'invités pour continuer.

| <b>DISH</b> RESERVATION                                |                                                                                     |                                                           |                                                            |                                                            |                                                         |                                                                                   |                                                          |                         | нD* мто 🕤 | <u> </u> |  |
|--------------------------------------------------------|-------------------------------------------------------------------------------------|-----------------------------------------------------------|------------------------------------------------------------|------------------------------------------------------------|---------------------------------------------------------|-----------------------------------------------------------------------------------|----------------------------------------------------------|-------------------------|-----------|----------|--|
| E Reservations                                         | <b>Area(s)</b><br>If your establishm<br>Your active areas<br><b>Indoor, Outdoor</b> | nent has multip<br>are listed belov                       | le areas or rooms<br>v:                                    | , you may want to                                          | o define an area b                                      | efore you start assigning tables to it. e                                         | .g.: Indoor, Outdoor, Bar, L                             | Counge, etc.            |           |          |  |
| 🛎 Guests<br>🕲 Feedback<br>🗠 Reports                    | <b>Table(s)</b><br>Tables are assign<br>reservations inva<br>The tables with h      | ed to specific a<br>id. Don't worry,<br>igh priority will | reas. When you p<br>you can just mov<br>be preferred for i | ause a whole area<br>re them to other a<br>ncoming reserva | a, all tables assign<br>available table(s). \<br>tions. | ed to that area will be paused. This ma<br>You can also assign tables a booking p | iy make some of your futu<br>riority between 1 (high) ar | ∎<br>ure<br>nd 3 (low). |           |          |  |
| 🏟 Settings 👻                                           | Table name                                                                          | Seats (22)                                                | Area name                                                  | Priority                                                   | Status                                                  |                                                                                   |                                                          |                         |           |          |  |
| O Hours                                                | 1                                                                                   | 4                                                         | Indoor                                                     | 1                                                          | Active                                                  |                                                                                   |                                                          |                         |           |          |  |
| Reservations                                           | 2                                                                                   | 8                                                         | Indoor                                                     | 1                                                          | Active                                                  |                                                                                   |                                                          |                         |           |          |  |
| A Tables/Seats                                         | 3                                                                                   | 2                                                         | Indoor                                                     | 1                                                          | Active                                                  |                                                                                   |                                                          |                         |           |          |  |
| <b>%</b> Offers                                        | 4                                                                                   | 4                                                         | Outdoor                                                    | 2                                                          | Active                                                  |                                                                                   |                                                          |                         |           |          |  |
| 4 Notifications                                        | 5                                                                                   | 4                                                         | Outdoor                                                    | 2                                                          | Active                                                  |                                                                                   |                                                          |                         |           |          |  |
| 🛠 Account                                              |                                                                                     |                                                           |                                                            |                                                            |                                                         |                                                                                   |                                                          |                         |           |          |  |
| Help                                                   | Manage Tablegr<br>Don't forget to se<br>x 2 x 3<br>Would you like to                | oup(s)<br>ve your change<br>add more table                | e combinations?                                            | 9                                                          | 1                                                       | Priority •                                                                        |                                                          | Add                     |           | G        |  |
| Too many guests in house?<br>Pause online reservations |                                                                                     |                                                           |                                                            |                                                            | Start Co-                                               | Browsing                                                                          |                                                          | ₿ SAVE                  |           |          |  |

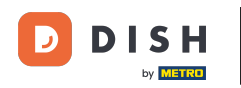

# Sélectionnez maintenant la priorité pour ce groupe de tables.

| <b>DISH</b> RESERVATION                                |                                                                                |                                                            |                                                         |                                                               |                                                         |                                                                                                    | НD* МТО 🕤 |   |   |
|--------------------------------------------------------|--------------------------------------------------------------------------------|------------------------------------------------------------|---------------------------------------------------------|---------------------------------------------------------------|---------------------------------------------------------|----------------------------------------------------------------------------------------------------|-----------|---|---|
| E Reservations                                         | Area(s)<br>If your establishm<br>Your active areas<br>Indoor, Outdoor          | nent has multip<br>are listed below                        | le areas or room:<br>r:                                 | s, you may want to                                            | o define an area b                                      | efore you start assigning tables to it. e.g.: Indoor, Outdoor, Bar, Lounge, etc.                                                                 |           |   |   |
| 🛎 Guests<br>🙂 Feedback<br>🗠 Reports                    | <b>Table(s)</b><br>Tables are assign<br>reservations inva<br>The tables with h | ed to specific a<br>lid. Don't worry,<br>igh priority will | reas. When you p<br>you can just mo<br>be preferred for | pause a whole area<br>ve them to other a<br>incoming reservat | a, all tables assign<br>available table(s). `<br>iions. | ed to that area will be paused. This may make some of your future<br>/ou can also assign tables a booking priority between 1 (high) and 3 (low). |           |   |   |
| 🏟 Settings 👻                                           | Table name                                                                     | Seats (22)                                                 | Area name                                               | Priority                                                      | Status                                                  |                                                                                                    |           |   |   |
| () Hours                                               | 1                                                                              | 4                                                          | Indoor                                                  | 1                                                             | Active                                                  |                                                                                                    |           |   |   |
| Reservations                                           | 2                                                                              | 8                                                          | Indoor                                                  | 1                                                             | Active                                                  |                                                                                                    |           |   |   |
| Tables/Seats                                           | 3                                                                              | 2                                                          | Indoor                                                  | 1                                                             | Active                                                  |                                                                                                    |           |   |   |
| <b>%</b> Offers                                        | 4                                                                              | 4                                                          | Outdoor                                                 | 2                                                             | Active                                                  |                                                                                                    |           |   |   |
| A Notifications                                        | 5                                                                              | 4                                                          | Outdoor                                                 | 2                                                             | Active                                                  |                                                                                                    |           |   |   |
| 😭 Account                                              |                                                                                |                                                            |                                                         |                                                               |                                                         |                                                                                                    |           |   |   |
| Help                                                   | Manage Tablegr<br>Don't forget to se<br>12 x3<br>Would you like to             | oup(s)<br>we your change<br>add more table                 | s<br>X<br>e combinations?                               | 9                                                             | 10                                                      | Priority  Prio 1 Prio 2 Prio 3 Add                                                                                                    |           | ? |   |
| Too many guests in house?<br>Pause online reservations |                                                                                |                                                            |                                                         |                                                               | Start Co-                                               | Browsing SAVE                                                                                                    |           |   | - |

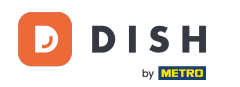

## • Terminez le processus en cliquant sur le bouton Enregistrer .

| DISH RESERVATION                                    |                                                            |                          |                  |                   |                     |                                                                   | НД* МТО 🕤 | ** |
|-----------------------------------------------------|------------------------------------------------------------|--------------------------|------------------|-------------------|---------------------|-------------------------------------------------------------------|-----------|----|
| E Reservations                                      | If your establishm<br>Your active areas<br>Indoor, Outdoor |                          |                  |                   |                     |                                                                   |           |    |
| 🐣 Guests                                            | Table(s)                                                   | ed to specific ar        | reas. When you r | bause a whole are | a all tables assign | ed to that area will be paused. This may make some of your future |           |    |
| 🙂 Feedback                                          | reservations inval<br>The tables with h                    |                          |                  |                   |                     |                                                                   |           |    |
| 🗠 Reports                                           | Table name                                                 | Seats (22)               | Area name        | Priority          | Status              |                                                                   |           |    |
| 🌣 Settings 👻                                        | 1                                                          | 4                        | Indoor           | 1                 | Active              |                                                                   |           |    |
| () Hours                                            | 2                                                          | 8                        | Indoor           | 1                 | Active              |                                                                   |           |    |
| 🖻 Reservations                                      | 3                                                          | 2                        | Indoor           | 1                 | Active              |                                                                   |           |    |
| Tables/Seats                                        | 4                                                          | 4                        | Outdoor          | 2                 | Active              |                                                                   |           |    |
| <b>%</b> Offers                                     | 5                                                          | 4                        | Outdoor          | 2                 | Active              |                                                                   |           |    |
| لم Notifications                                    |                                                            |                          |                  |                   |                     |                                                                   |           |    |
| 😤 Account                                           | Manage Tablegy                                             | eum (e)                  |                  |                   |                     |                                                                   |           |    |
| ⑦ Help                                              | Don't forget to sa                                         | oup(s)<br>ve your change | 5                |                   |                     |                                                                   |           |    |
|                                                     | *2 *3                                                      |                          | ×                | 9                 | 10                  | Prio 2                                                            |           |    |
|                                                     | Would you like to                                          | add more table           | e combinations?  |                   | Add                 |                                                                   |           |    |
| Too many guests in house? Pause online reservations |                                                            |                          |                  |                   | Start Co            | Browsing                                                          |           | ?  |

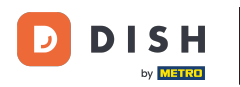

i

### Voilà, vous avez terminé le tutoriel et savez maintenant comment configurer les groupes de tables.

| <b>DISH</b> RESERVATION   |                                                                                                    |                      |                |          |            |  |    | нд* мто 🕤              | 기년 <b>~</b>                                            |         |  |
|---------------------------|----------------------------------------------------------------------------------------------------|----------------------|----------------|----------|------------|--|----|------------------------|--------------------------------------------------------|---------|--|
|                           | If your establishment has multiple areas or rooms, you may want to define an area before you start assigning tables to it. e.g.: Indoor, Outdoor, Bar, Lounge, etc.<br>Your active areas are listed below: |                      |                |          |            |  |    |                        |                                                        |         |  |
| Reservations              | Indoor, Outdoor                                                                                                    |                      |                |          |            |  |    |                        | ⊘ Areas, Tables and TableGroups<br>successfully saved. |         |  |
| 🎢 Menu                    | Table(s)                                                                                                    |                      |                |          |            |  | ľ  |                        |                                                        |         |  |
| 🐣 Guests                  | Tables are assign                                                                                                    |                      |                |          |            |  |    |                        |                                                        |         |  |
| 🕲 Feedback                | The tables with h                                                                                                    |                      |                |          |            |  |    |                        |                                                        |         |  |
| 🗠 Reports                 | Table name                                                                                                    | Seats (22)           | Area name      | Priority | Status     |  |    |                        |                                                        |         |  |
| 🔹 Settinas 👻              | 1                                                                                                    | 4                    | Indoor         | 1        | Active     |  |    |                        |                                                        |         |  |
| 0 Hours                   | 2                                                                                                    | 8                    | Indoor         | 1        | Active     |  |    |                        |                                                        |         |  |
| Reservations              | 3                                                                                                    | 2                    | Indoor         | 1        | Active     |  |    |                        |                                                        |         |  |
| A Tables/Seats            | 4                                                                                                    | 4                    | Outdoor        | 2        | Active     |  |    |                        |                                                        |         |  |
| % Offers                  | 5                                                                                                    | 4                    | Outdoor        | 2        | Active     |  |    |                        |                                                        |         |  |
| 🗘 Notifications           |                                                                                                    |                      |                |          |            |  |    |                        |                                                        |         |  |
| 😤 Account                 | Tablegroups                                                                                                    |                      |                |          |            |  |    |                        |                                                        |         |  |
| ⑦ Help                    | You can configur<br>reservation. Pleas<br>maximum numb                                                                                                    | his                  |                |          |            |  |    |                        |                                                        |         |  |
|                           | Tables Mi                                                                                                    | in.Guests            | Max.Guests     | Priority | Status     |  |    |                        |                                                        |         |  |
|                           | 2,3                                                                                                    | 9                    | 10             | 2        | Active     |  |    |                        |                                                        |         |  |
| Too many guests in house? |                                                                                                    |                      |                |          | Stort Go B |  |    |                        | 6                                                      |         |  |
| Pause online reservations | Designed by Hospitality                                                                                                    | Digital GmbH. All ri | ghts reserved. |          | Start Co-B |  | FΔ | NQ   Terms of use   Im | print   Data p                                         | orivacy |  |

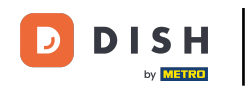

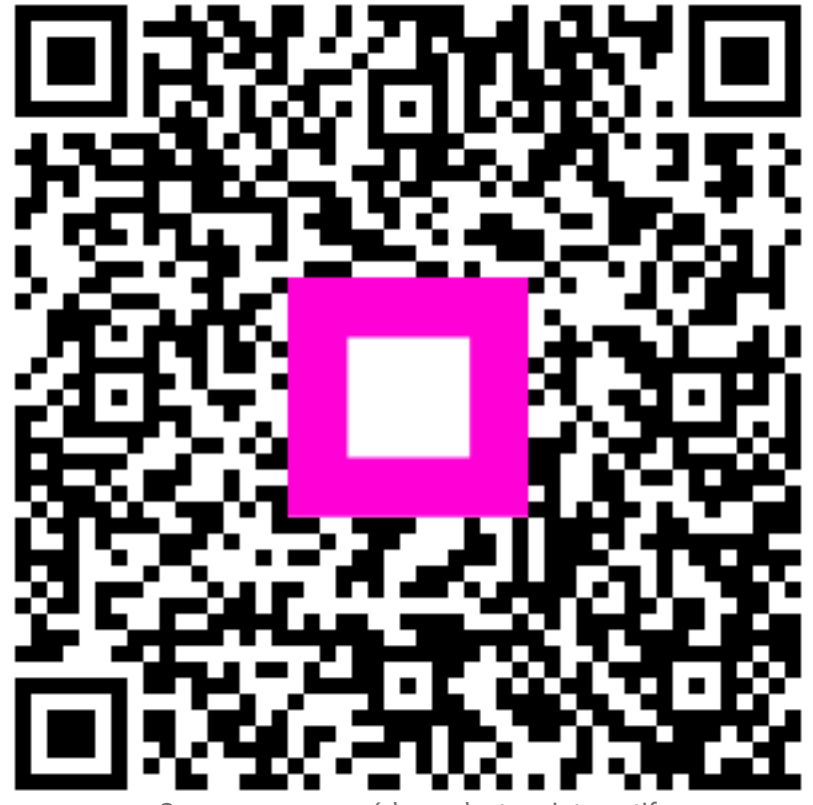

Scannez pour accéder au lecteur interactif